# ASA/PIX 8.x:Microsoft CA 컨피그레이션과 함께 디지털 인증서를 사용하는 사이트 간 IPSec VPN 인증 예

# 목차

<u>소개</u> <u>사전 요구 사항</u> <u>요구 사항</u> <u>사용되는 구성 요소</u> <u>관련 제품</u> <u>표기 규칙</u> <u>구성</u> <u>네트워크 다이어그램</u> <u>구성</u> <u>ASA-1 컨피그레이션 요약</u> <u>ASA-1 컨피그레이션 요약</u> <u>ASA-2 컨피그레이션 요약</u> <u>다음을 확인합니다.</u> <u>문제 해결</u> <u>관련 정보</u>

# <u>소개</u>

이 문서에서는 Microsoft CA(Certificate Authority) 서버를 사용하여 IPSec 피어를 인증하기 위해 Site-to-Site VPN에서 Cisco Security Appliance(ASA/PIX) 8.x에 서드파티 벤더 디지털 인증서를 수 동으로 설치하는 방법에 대해 설명합니다.

# <u>사전 요구 사항</u>

## <u>요구 사항</u>

이 문서를 사용하려면 인증서 등록을 위해 CA(인증 기관)에 액세스할 수 있어야 합니다.지원되는 타사 CA 공급업체는 Baltimore, Cisco, Entrust, iPlanet/Netscape, Microsoft, RSA, VeriSign입니다.

이 문서에서는 ASA/PIX에 기존 VPN 컨피그레이션이 없다고 가정합니다.

참고: 이 문서에서는 시나리오의 CA 서버로 Windows 2003 서버를 사용합니다.

## <u>사용되는 구성 요소</u>

이 문서의 정보는 다음 소프트웨어 및 하드웨어 버전을 기반으로 합니다.

• 소프트웨어 버전 8.0(2) 및 ASDM 버전 6.0(2)을 실행하는 Cisco ASA 5510 Adaptive Security Appliance

이 문서의 정보는 특정 랩 환경의 디바이스를 토대로 작성되었습니다.이 문서에 사용된 모든 디바 이스는 초기화된(기본) 컨피그레이션으로 시작되었습니다.현재 네트워크가 작동 중인 경우, 모든 명령어의 잠재적인 영향을 미리 숙지하시기 바랍니다.

#### <u>관련 제품</u>

ASA 컨피그레이션은 소프트웨어 버전 8.x를 실행하는 Cisco 500 Series PIX와 함께 사용할 수도 있습니다.

#### <u>표기 규칙</u>

문서 규칙에 대한 자세한 내용은 <u>Cisco 기술 팁 규칙</u>을 참조하십시오.

## <u>구성</u>

이 섹션에서는 이 문서에 설명된 기능을 구성하는 정보를 제공합니다.

**참고:** 이 섹션에 사용된 명령에 대한 자세한 내용을 보려면 <u>명령 조회 도구(등록된</u> 고객만 해당)를 사용하십시오.

#### 네트워크 다이어그램

이 문서에서는 다음 네트워크 설정을 사용합니다.

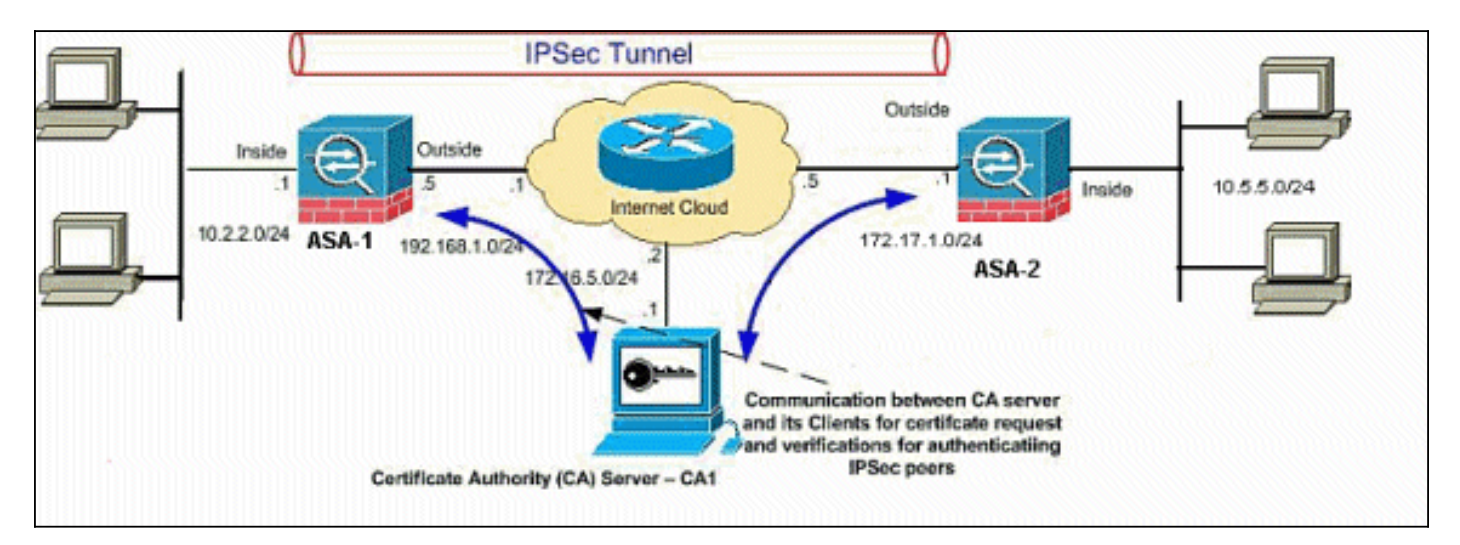

**참고:** 이 구성에 사용된 IP 주소 지정 체계는 인터넷에서 합법적으로 라우팅할 수 없습니다.실습 환 경에서 사용된 RFC 1918 주소입니다.

### <u>구성</u>

이 문서에서는 다음 구성을 사용합니다.

• <u>ASA-1 단계별 구성</u>

• <u>ASA-1 컨피그레이션 요약</u>

### <u>ASA-1 컨피그레이션</u>

ASA에 타사 공급업체 디지털 인증서를 설치하려면 다음 단계를 완료하십시오.

- 1단계. 날짜, 시간 및 시간대 값이 정확한지 확인합니다.
- <u>2단계. 인증서 서명 요청 생성</u>
- <u>3단계. 신뢰 지점 인증</u>
- <u>4단계. 인증서 설치</u>
- 5단계. 새로 설치된 인증서를 사용하도록 IPSec(Site-to-Site VPN)을 구성합니다.

1단계. 날짜, 시간 및 시간대 값이 정확한지 확인합니다.

#### ASDM 절차

- 1. Configuration(컨피그레이션)을 클릭한 다음 Device Setup(디바이스 설정)을 클릭합니다.
- 2. System Time(시스템 시간)을 확장하고 Clock(시계)을 선택합니다.
- 3. 나열된 정보가 정확한지 확인합니다.올바른 인증서 검증이 이루어지려면 날짜, 시간 및 표준 시간대 값이 정확해야 합니다

| File View Tools Wizards Window H  | elp                                                |
|-----------------------------------|----------------------------------------------------|
| Home 🦓 Configuration 📴 Monitoring | 🔚 Save 🔇 Refresh 🔇 Back 🚫 Forward 🤗 Help           |
| Device Setup  are + ×             | Configuration > Device Setup > System Time > Clock |
| Startup Wizard                    | Configure the ASA date and clock.                  |
| Device Name/Password              | Time Zone: (GMT+05:30) Calcutta                    |
|                                   | Date                                               |
|                                   | Apr 14, 2009                                       |
|                                   | Time: 14 : 50 : 27 hh:mm:ss (24-hour)              |
|                                   | Update Displayed Time                              |
|                                   | Update Displayed Time                              |

#### 명령줄 예

| ASA-1                            |  |
|----------------------------------|--|
|                                  |  |
| ASA-1# sn clock                  |  |
| 14:53:15.943 IST Tue Apr 14 2009 |  |

### <u>2단계. 인증서 서명 요청 생성</u>

서드파티 CA가 ID 인증서를 발급하려면 CSR(Certificate Signing Request)이 필요합니다.CSR에는 생성된 공개 키와 함께 ASA의 DN(Distinguished Name) 문자열이 포함됩니다.ASA는 생성된 개인 키를 사용하여 CSR에 디지털 서명을 합니다.

#### ASDM 절차

1. Configuration(구성) > Device Management(디바이스 관리) > Certificate Management(인증서 관리) > Identity Certificates(ID 인증서)로 이동한 다음 Add(추가)를 클릭합니다

| File View Tools Wizards Window                                                                         | oring Save & Refresh & Back O Forward ? Help                                                       | End ·                  |
|----------------------------------------------------------------------------------------------------|----------------------------------------------------------------------------------------------------|------------------------|
| Device Monogement                                                                                      | Configuration > Device Monogement > Certificate Monogement > Issued To Issued By Expiry Date Usage | Identity Certificates  |
| Engling     Engling     Engline     Engline     Engline     Certificate Management     CA Certificates |                                                                                                    | Show Details<br>Delete |
| B-∰ DHCP<br>B-∰ DNS<br>B-∰ Advanced                                                                    |                                                                                                    | Export<br>Install      |

2. Add a **new identity certificate** 라디오 버튼**을** 클릭합니다

| Decryption Passphrase:<br>File to Import From: |                                                   |                 | Browse           | ſ                  |
|------------------------------------------------|---------------------------------------------------|-----------------|------------------|--------------------|
| Add a new identity certi                       | ficate:                                           |                 |                  |                    |
| Key Pair:                                      | my.CA.key                                         | •               | Show             | New                |
| Certificate Subject DN:                        | CN=CiscoASA                                       |                 | Select           |                    |
|                                                | 1                                                 |                 |                  |                    |
| Generate self-signer                           | <b>d certificate</b><br>ficate authority and issi | ue dynamic cer! | tificates to TLS | -Proxy             |
| Generate self-signer 🕞 Generate self-signer    | d certificate                                     | Je dynamic cerl | tificates to TLS | -Proxy<br>Advanced |

| Name:  | 🔿 Use default key                  | y pair name      |       |
|--------|------------------------------------|------------------|-------|
|        | Enter new key                      | pair name: my.CA | A.key |
| 5ize:  | 1024                               | ¥                |       |
| Jsage: | <ul> <li>General purpos</li> </ul> | e O Sp           | ecial |

- 4. Enter new key pair name(새 키 쌍 이름 입력) 라디오 버튼을 클릭합니다.인식 목적으로 키 쌍 이름을 명확하게 식별해야 합니다.
- 5. Generate Now(**지금 생성)를 클릭합니다**.이제 키 쌍을 만들어야 합니다.

.

6. 인증서 주체 DN을 정의하려면 Select(선택)를 클릭하고 이 표에 나열된 특성을 구성합니다

| File to Import From:    |                                 |                             |           |
|-------------------------|---------------------------------|-----------------------------|-----------|
|                         | 1                               | Browse                      |           |
| Add a new identity cert | ificate:                        |                             |           |
| Key Pair:               | my.CA.key                       | Show                        | New       |
| Certificate Subject DN: | CN=CiscoASA                     | Select                      | )         |
| 🔲 Generate self-signe   | d certificate                   |                             |           |
| F Act as local cert     | ificate authority and issue dyr | namic certificates to TLS-I | Proxy     |
|                         |                                 |                             |           |
|                         |                                 |                             | Advanced. |

|                               |        | Attribute                          | Value                   |
|-------------------------------|--------|------------------------------------|-------------------------|
| DN Attribute to be Added      | l      | Common Name(CN)<br>Department (OU) | CiscoASA.cisco<br>TSWEB |
| Attribute: Select Attribute 💌 | Add>>  | Company Name (O)                   | Cisco Systems           |
|                               |        | Country (C)                        | US                      |
| Value:                        | Delete | State (St)                         | North Carolina          |
|                               |        | Location (L)                       | Raleigh                 |
|                               |        |                                    |                         |

**참고:** 일부 타사 공급업체는 ID 인증서를 발급하기 전에 특정 특성을 포함해야 합니다.필요한 특성을 잘 모르는 경우 공급업체에 자세한 내용을 확인하십시오.

- 7. 적절한 값을 추가한 후 **확인**을 클릭합니다.Add Identity Certificate 대화 상자가 나타나고 Certificate Subject DN 필드가 채워집니다.
- 8. Advanced(고급)를 **클릭합니다**

| Desmustice Desert       |               | Q              |                   |                   |
|-------------------------|---------------|----------------|-------------------|-------------------|
| Decryption Passphrase:  | ·             |                |                   |                   |
| File to Import From:    | 1             |                | Browse,           |                   |
| Add a new identity cert | ificate:      |                |                   |                   |
| Key Pair:               | my.CA.key     | <b>•</b>       | Show              | New               |
| Certificate Subject DN: | CN=CiscoASA   |                | Select            |                   |
|                         |               | - 23           |                   |                   |
| Generate self-signe     | d certificate |                |                   |                   |
| Generate self-signe     | d certificate | ue dynamic cer | tificates to TLS- | Proxy             |
| Generate self-signe     | d certificate | ue dynamic cer | tificates to TLS- | Proxy             |
| Generate self-signe     | d certificate | ue dynamic cer | tificates to TLS- | Proxy<br>Advanced |

CN(Common Name)에 사용한 FQDN과 같아야 합니다

| Enrollment mode par                    | ns<br>ameters and SCEP challenge password are not available for self-signed certificate                         |
|----------------------------------------|----------------------------------------------------------------------------------------------------|
| Certificate Parame                     | ters   Enrollment Mode   SCEP Challenge Password                                                                |
| EODN: Cisc                             | nASA.cisco.com                                                                                                  |
| E-mail:                                |                                                                                                    |
|                                        |                                                                                                    |
| IP Address:                            |                                                                                                    |
| 🔽 Include serial                       | number of the device                                                                                            |
|                                        |                                                                                                    |
|                                        |                                                                                                    |
|                                        |                                                                                                    |
|                                        | OK Cancel Help                                                                                                  |
| 10. OK( <b>확인</b> )를 클릭한<br>CSR을 저장하라는 | 다음 Add <b>Certificate(인증서 추가)를 클릭합니다</b> .로컬 시스템의 파일에<br>메시지가 표시됩니다                                             |
| 🚮 Identity Cert                        | ificate Request 🔀                                                                                               |
| To complete th<br>request (CSR)        | e enrollment process, please save the PKCS10 enrollment<br>and send it to the CA.                               |
| You will then no<br>clicking the Ins   | ed to install the certificate that is returned from the CA by<br>all button in the Identity Certificates panel. |
| Save CSR to fil                        | e: c:/cert_client.txt Browse                                                                                    |
|                                        | OK Cancel Help                                                                                                  |

11. Browse(**찾아보기**)를 클릭하고 CSR을 저장할 위치를 선택하고 확장자가 .txt인 파일을 저장 합니다.**참고:** .txt 확장자로 파일을 저장하면 텍스트 편집기(예: 메모장)로 파일을 열고 PKCS#10 요청을 볼 수 있습니다

| <u>File E</u> dit                                                                                                    | F <u>o</u> rmat                                                                                                    | Help                                                                                                    |                                                                                                    |                                                                                                    |                                                                                                    |                                                                                                    |                                                                                                    |                                                                                                    |                                                                                                    |
|----------------------------------------------------------------------------------------------------|----------------------------------------------------------------------------------------------------|----------------------------------------------------------------------------------------------------|----------------------------------------------------------------------------------------------------|----------------------------------------------------------------------------------------------------|----------------------------------------------------------------------------------------------------|----------------------------------------------------------------------------------------------------|----------------------------------------------------------------------------------------------------|----------------------------------------------------------------------------------------------------|----------------------------------------------------------------------------------------------------|
| MIICKZ<br>IENhcm<br>MCIGA1<br>TVgwOT<br>Bgkqhk<br>XgKoH2<br>XgKoH2<br>MI6XLY<br>QX8JP6<br>A1UdEQ<br>3tZYAD<br>bsxSv1<br>j89/Y4<br>End | CCAZQC)<br>9saW5hM<br>UEAXMb(<br>M1SZA1)<br>iG9w0B)<br>PcelcG2<br>KrGo7b(<br>qcZE0C)<br>qcZE0C)<br>qcZE0C)<br>qcZE0C)<br>qcZE0C)<br>gsSX0S(<br>58XhQ7)<br>- Thi: | AQAwga(<br>MQswCQ)<br>Q21zY29<br>NDAfBgl<br>AQEFAA(<br>Z9dUXn-<br>DPASLP(<br>AWEAAa)<br>EkNpc21<br>j9EW7E<br>Q1Sb84<br>9fvBWbf<br>s line | DXEDAOB<br>(DVQQGB<br>BUOEu<br>(qhkiG<br>DBjQAw<br>PY09Qjr<br>20Bx1/L<br>9MDSG<br>VVQVNBL<br>14BfcX<br>2D6MEG<br>8UX9er<br>NOT pa | BGNVBA<br>EWJVUZ<br>721ZY2<br>DWOBCC<br>GYKCGY<br>nOKrj6<br>LVLTY3<br>ISqGSI<br>LMNPC2<br>d20LCb<br>5cU7BX<br>nhFHPG<br>art of | CTB1J<br>EWMBQ(<br>8uY291<br>IWEKN<br>EAUOII<br>8L6KX<br>ORQCY<br>b3DQE<br>NVLMN<br>XAOP5I<br>J/K1Z<br>HNQ/M<br>HNQ/M | hbGVp:<br>SA1UE<br>TIE9VI<br>C2NV<br>(QDMj<br>71PgN,<br>72QP3<br>70JEU<br>70DJEU<br>70DJEU<br>7 | Z2gxFz<br>ChMNQ2<br>PVRTV0<br>QVNBLm<br>VrdbZg<br>AaFMwB<br>Ir1BSw<br>MCwwCW<br>Bgkqhk<br>aEeaCk<br>UVCHr0<br>dQ==<br>ficate | AVBGN<br>12Y280<br>VCMTUN<br>Npc2N<br>BZUAj1<br>2YSTIC<br>OyBaOF<br>YDVROF<br>iG9w0E<br>fN/Pp<br>PYWVU<br>PYWVU  | /BAGTI<br>gU31zc<br>vEGYDV<br>/LMNVI<br>FC10j:<br>Dn+hJE<br>FPSRE:<br>PBAQD/<br>BAQQF/<br>BAQQF/<br>SMATAS<br>LWGRJC |
| 어장된 CS<br>아격 증명                                                                                                    | ····································                                                                                                    | osoft CA<br>받아 CA                                                                                                    | 와 같은 티<br>서버 172                                                                                                    | 사 공급<br>16.5.1℃                                                                                                    | 업체에 지<br>네 웹 로그                                                                                                    | 해출합니<br>1인을 イ                                                                                                    | │다.VPN<br>≥행합니□                                                                                                    | 서버에 7<br>나                                                                                                    | 제공된/                                                                                                    |
| File Ed                                                                                                    | lit View                                                                                                    | Favorite                                                                                                    | es Tools                                                                                                    | Help                                                                                                    |                                                                                                    |                                                                                                    |                                                                                                    |                                                                                                    |                                                                                                    |
| A Pole                                                                                                    | $\cdot \rightarrow \cdot$                                                                                                    | 8                                                                                                    | 3 Q                                                                                                    | Search                                                                                                    | 🗼 Favo                                                                                                    | orites                                                                                                    | Media                                                                                                    | 3                                                                                                    |                                                                                                    |
| Man Dark                                                                                                    |                                                                                                    |                                                                                                    |                                                                                                    |                                                                                                    |                                                                                                    |                                                                                                    | 1.117                                                                                                    | and the second second second second second second second second second second second second second second second | 214                                                                                                    |

| ) | Please type y | our user name and | d password.   |    |       |
|---|---------------|-------------------|---------------|----|-------|
|   | Site:         | 172.16.5.1        |               |    |       |
|   | User Name     | vpnuser           |               |    |       |
| L | Password      | ******            |               |    |       |
|   | Domain        |                   |               |    |       |
|   | 🔲 Save this   | password in your  | password list |    |       |
|   |               |                   | OK            | Ca | incel |

버와 함께 ASA(VPN 서버)에 대한 사용자 계정이 있는지 확인하십시오.Request a certificate(인증서 요청) > advanced certificate request(고급 인증서 요청)를 클릭하여 Submit a certificate request by using a base-64-encoded CMC or PKCS#10 file(base-64 인 코딩 CMC 또는 PKCS#10 파일을 사용하여 인증서 요청 제출)을 선택하거나 base-64 인코딩 PKCS#7 파일을 사용하여 갱신 요청을 제출합니다

Address 🛃 http://172.16.5.1/certsrv/certrqad.asp

Microsoft Certificate Services - CA1

The policy of the CA determines the types of certificates you can request. Click one of the following options to:

Create and submit a request to this CA.

Submit a certificate request by using a base-64-encoded CMC or PKCS #10 file, or submit a renewal request by using a base-64-encoded PKCS #7 file,

Request a certificate for a smart card on behalf of another user by using the smart card certificate enrollment station. Note: You must have an enrollment agent certificate to submit a request on behalf of another user.

인코딩된 정보를 복사하여 Saved **Request** 상자에 붙여넣은 다음 Submit(제출)을 **클릭합니** 다

## Submit a Certificate Request or Renewal Request

To submit a saved request to the CA, paste a base-64-encoded ( source (such as a Web server) in the Saved Request box.

#### Saved Request:

| l l                 | VQVNBLmNpc2NvLmNvbTANBgkqhkiG9w0BAQQFAAO |
|---------------------|------------------------------------------|
| Base-64-encoded     | 4BfcXd2OLCbXAoP5L1KbPaEeaCkfN/Pp5mATAsG8 |
| certificate request | D6MEG6cu7Bxj/K1Z6MxafUvCHrOPYWVU1wgRJGh+ |
| (CMC or             | 8Ux9emhFHpGHnQ/MpSfUOdQ==                |
| PKCS #10 or         |                                          |
| PKCS #7):           | not part of the certificate request 🌾    |
| 54 C                |                                          |

Browse for a file to insert.

### Certificate Template:

| IPSEC | • |
|-------|---|
| IPSEC |   |

### Additional Attributes:

| Attributes: |          |
|-------------|----------|
|             |          |
|             | Submit > |

64 인코딩 라디오 버튼을 클릭하고 인증서 다운로드를 클릭합니다

@Go Lin

#### Microsoft Certificate Services -- CA1

#### Certificate Issued

The certificate you requested was issued to you.

Download certificate Download certificate chain · anjin 파일 다운로드 창 이 나타납니다.cert\_client\_id.cer 이름으로 저장합니다. ASA에 설치할 ID 인증서입니다 File Download X Some files can harm your computer. If the file information below looks suspicious, or you do not fully trust the source, do not open or save this file. File name: certnew.cer File type: Security Certificate 172.16.5.1 From: 1 This type of file could harm your computer if it contains malicious code. Would you like to open the file or save it to your computer? Save Cancel Open More Info Always ask before opening this type of file

#### 명령줄 예

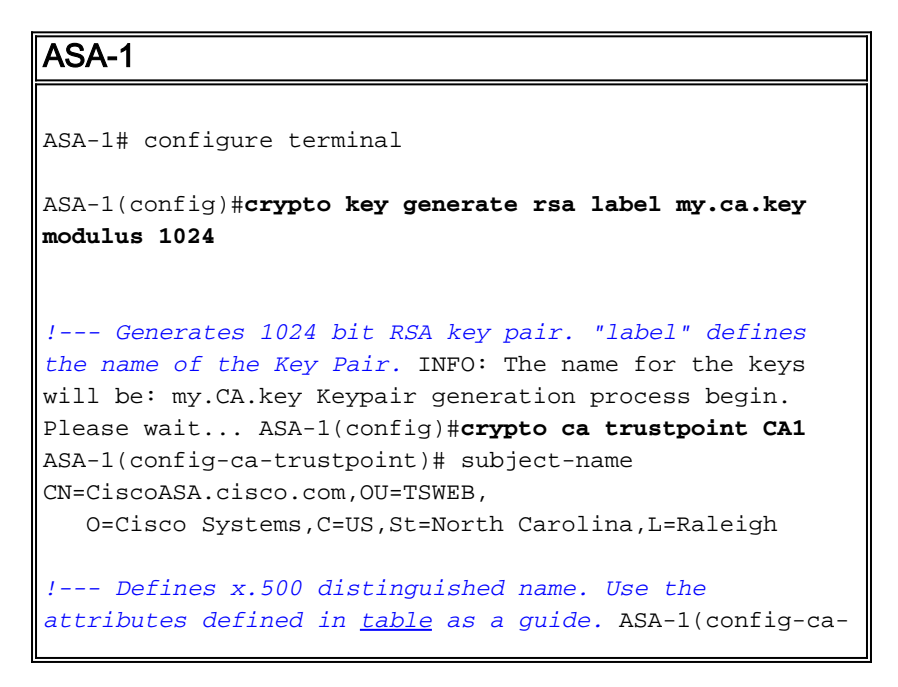

| trustpoint)#keypair my.CA.key                              |
|------------------------------------------------------------|
| crusepoint/# <b>Reypair my.cr.Rey</b>                      |
| I Specifies key pair generated in Step 3 ASA-              |
| 1(config-ca-trustpoint)# <b>fadn CiscolS1 cisco com</b>    |
|                                                            |
| $I_{}$ Specifies the FODN (DNS:) to be used as the subject |
| alternative name ASA-1(config-ca-trustpoint) #enrollment   |
| terminal                                                   |
|                                                            |
| I Specifies manual enrollment ASA-1(config-ca-             |
| trustpoint)# <b>exit</b>                                   |
| ASA-1(config)# <b>crypto ca enroll CA1</b>                 |
| I Initiates certificate signing request This is the        |
| request to be ! submitted via Web or Email to the          |
| third party wonder & Start gertificate enrollment          |
| The subject neme in the certificate will be:               |
| The subject name in the certificate will be.               |
| CHECISCOASA.CISCO.COM OUEISWEB, UECISCO Systems,           |
| demoin news in the neutrificate will be                    |
| domain name in the certificate will be:                    |
| CiscoASA.cisco.com % include the device serial number in   |
| the subject name? [yes/no]: <b>no</b>                      |
| <i>! Do not include the device's serial number in the</i>  |
| <i>subject</i> . Display Certificate Request to terminal?  |
| [yes/no]: y                                                |
| ! Displays the PKCS#10 enrollment request to the           |
| terminal. You will need to ! copy this from the            |
| terminal to a text file or web text field to submit to     |
| <i>! the third party CA</i> . Certificate Request follows: |
| MIICKzCCAZQCAQAwga0xEDAOBgNVBAcTB1JhbGVpZ2gxFzAVBgNVBAgT   |
| Dk5vcnRo                                                   |
| IENhcm9saW5hMQswCQYDVQQGEwJVUzEWMBQGA1UEChMNQ21zY28gU31z   |
| dGVtczEk                                                   |
| MCIGA1UEAxMbQ21zY29BU0EuY21zY28uY29tIE9VPVRTV0VCMTUwEgYD   |
| VQQFEwtK                                                   |
| TVgwOTM1SzA1NDAfBgkqhkiG9w0BCQIWEkNpc2NvQVNBLmNpc2NvLmNv   |
| bTCBnzAN                                                   |
| BgkqhkiG9w0BAQEFAAOBjQAwgYkCgYEAuOIKqDMjVrdbZgBzUAjTc10j   |
| xSlbkkcr                                                   |
| XgKoH2PcelcGZ9dUXn+Y09Qjm0Krj68L6KXTlPgNAaFMwB2YsTIOn+hJ   |
| BVq5Sxjv                                                   |
| MI6xLyKrGo7bOPAsLPeOBx1/LVLTy3ORqcyy2QP3Ir1BSwoyBaoFPsRe   |
| JGSAYG+O                                                   |
| QX8Jp6qcZE0CAwEAAaA9MDsGCSqGSIb3DQEJDjEuMCwwCwYDVR0PBAQD   |
| AgWqMB0G                                                   |
| A1UdEOOWMBSCEkNpc2NvQVNBLmNpc2NvLmNvbTANBqkqhkiG9w0BAOOF   |
| AAOBqOBM                                                   |
| JtzvAD7o6R5ei9EW7Ei4BfcXd20LCbXAoP5LlKbPaEeaCkfN/Pp5mATA   |
| sG832TBm                                                   |
| bsxSvljSSXOsOlSb842D6MEG6cu7Bxj/Kl76MxafUvCHrOPYWVU1waRJ   |
| Gh+ndCZK $i89/Y4S8XhO79fvBWbR8IIx9emhFHpGHnO/MpSfII0dO==$  |
| -End - This line not part of the certificate request       |
| Redisplay enrollment request? [ves/nol: n                  |
| $\Lambda S_{\lambda-1}(aonfig) $ #                         |
| APA-1(CONTIG)#                                             |

### <u>3단계. 신뢰 지점 인증</u>

서드파티 벤더로부터 ID 인증서를 받은 후에는 이 단계를 진행할 수 있습니다.

#### ASDM 절차

1. 로컬 컴퓨터에 ID 인증서를 저장합니다.

- 2. 기본 64로 인코딩된 인증서가 파일로 제공되지 않은 경우 base 64 메시지를 복사하여 텍스트 파일에 붙여넣어야 합니다.
- 3. 확장명이 .cer인 파일 이름을 바꿉니다.참고: 파일 이름이 .cer 확장명으로 변경되면 파일 아이

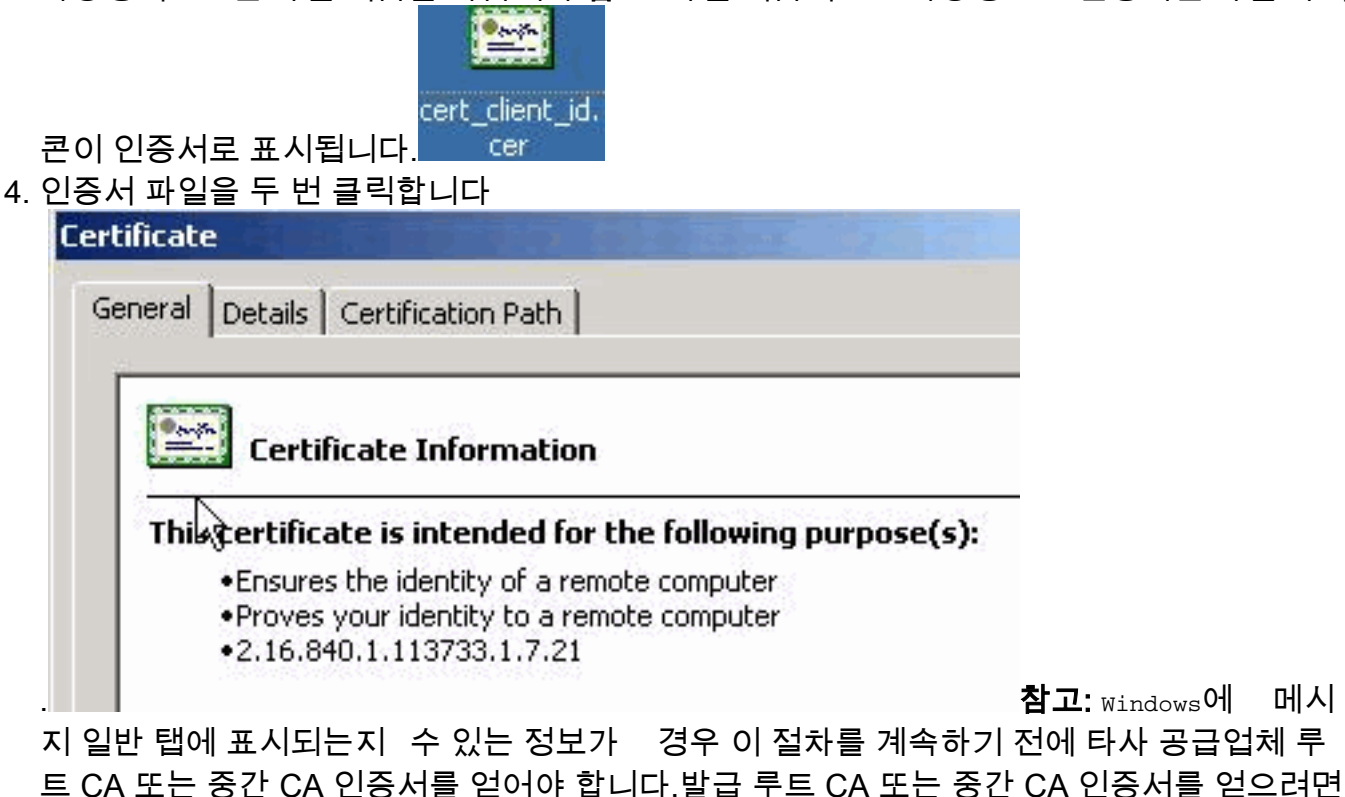

타사 공급업체 또는 CA 관리자에게 문의하십시오.

- 5. Certificate Path 탭을 클릭합니다.
- 6. 발급된 ID 인증서와 연결된 CA 인증서를 클릭하고 View Certificate(인증서 보기)를 클릭합니

참고: Windows에 메시

| Certificate                        | ? >              |
|------------------------------------|------------------|
| General Details Certification Path |                  |
| ┌ Certification path               |                  |
| CA1                                | EB               |
|                                    |                  |
|                                    |                  |
|                                    | View Certificate |
| Certificate <u>s</u> tatus:        |                  |
| This certificate is OK.            |                  |
|                                    |                  |
|                                    |                  |
| 자세하 정보가 나타난니다                      |                  |

7. ID 인증서에 대한 자세한 내용을 보려면 Details를 클릭합니다

| Version       V3         Serial number       611E E59B 0000 0000 0007         Signature algorithm       sha1RSA         Issuer       CA1, TSWeb, cisco, com         Valid from       Saturday, December 15, 2007         Valid to       Monday, December 14, 2009 |     |
|----------------------------------------------------------------------------------------------------|-----|
| Serial number       611E E59B 0000 0000 0007         Signature algorithm       sha1RSA         Issuer       CA1, TSWeb, cisco, com         Valid from       Saturday, December 15, 2007         Valid to       Monday, December 14, 2009                          |     |
| Signature algorithm SharkSA<br>Issuer CA1, TSWeb, cisco, com<br>Valid from Saturday, December 15, 2007<br>Valid to Monday, December 14, 2009                                                                                                    | 1.1 |
| Valid from Saturday, December 15, 2007                                                                                                    |     |
| Valid from Saturday, December 13, 2007                                                                                                    |     |
|                                                                                                    | 1   |
| Subject CiscoASA.cisco.com OU=TSW                                                                                                    |     |
| Public key RSA (1024 Bits)                                                                                                    | -   |
|                                                                                                    |     |

8. ID 인증서를 설치하기 전에 CA 서버에서 CA 인증서를 다운로드하여 ASA에 설치해야 합니다 (그림 참조).**CA1**이라는 CA 서버에서 CA 인증서를 다운로드하려면 다음 단계를 **완료합니다** .VPN 서버에 제공된 자격 증명의 도움을 받아 CA 서버 172.16.5.1에 웹 로그인을 수행합니다

| Eile | Edit  | ⊻ie | w F | avorites | Tools        | <u>H</u> elp |             |   |   |
|------|-------|-----|-----|----------|--------------|--------------|-------------|---|---|
| G Ba | ack 👻 | Θ   | - 💌 | 2        | <u>م ا</u> ( | Search       | ☆ Favorites | 0 | 1 |

| 1918               |                      |
|--------------------|----------------------|
|                    |                      |
| Connecting to 17   | 2.16.5.1             |
| <u>U</u> ser name: | 🖸 vpnserver          |
| Password:          | •••••                |
|                    | Remember my password |
|                    |                      |
|                    |                      |

.

certificate, certificate chain or CRL(CA 인증서, 인증서 체인 또는 CRL 다운로드)을 클릭하여 창을 엽니다(그림 참조).인코딩 방법으로 Base 64 라디오 버튼을 클릭하고 CA 인증서 다운로 드를 클릭합니다

## Download a CA Certificate, Certificate Chain, or CRL

To trust certificates issued from this certification authority, install this CA cert

To download a CA certificate, certificate chain, or CRL, select the certificate

#### CA certificate:

| Current | [CA1] |
|---------|-------|
|         |       |
|         |       |
| ļ       |       |

Encoding method:

9.

| ODER                                                                   |
|------------------------------------------------------------------------|
| • Base 64                                                              |
| Download CA certificate                                                |
| Download CA certificate chain                                          |
| Download latest base CRI                                               |
| Download latest delta CRI                                              |
|                                                                        |
|                                                                        |
|                                                                        |
| Do you want to open or save this file?                                 |
|                                                                        |
| Name: certnew.cer                                                      |
| Type: Security Certificate, 1.64 KB                                    |
| From: 172.16.5.1                                                       |
|                                                                        |
| Upen Save Cancel                                                       |
|                                                                        |
| Ave. Ave. And a first the between the second data for the second       |
| potentially harm your computer. If you do not trust the source, do not |
| open or save this software. <u>What's the risk?</u>                    |
|                                                                        |
| CA 인증서를 저장한 위치를 찾습니다.<br>- 레코자리 가유 테스트 퍼지리그 코이유 어니티 코이유 라우스 우르퍼 내트우    |

10. 메모장과 같은 텍스트 편집기로 파일을 엽니다.파일을 마우스 오른쪽 버튼으로 클릭하고 Send To(보내기) > Notepad(메모장)를 선택합니다.

11. 이 이미지의 인증서와 유사한 기본 64로 인코딩된 메시지가 나타납니다

🌌 certnew.cer - Notepad

File Edit Format Help

----BEGIN CERTIFICATE----

MIIEnTCCA4wgAwIBAgIQcJnxmUdk4JxGUdqAowt0nDANBgkqhkiG9w0BAQUFADBR MRMwEQYKCZImiZPyLGQBGRYDY29tMRUwEwYKCZImiZPyLGQBGRYFY21zY28xFTAT Bqojkiajk/IszAEZFqVUU1dlyjEMMAoGA1UEAxMDQ0ExMB4xDTA3MTIxNDA2MDE0 M1oxDTEyMTIxNDA2MTAxNVowUTETMBEGCqmSJomT8ixkARkWA2NvbTEVMBMGCqmS JOMT8ixkARkWBWNpc2NvMRUwEwYKCZImiŹPyLGQBGRYFVFNXZWIXDDAKBgNVBĀMT A0NBMTCCASIwDQYJKoZIhvcNAQEBBQADggEPADCCAQoCggEBAOqP7seuVvyiLmA9 BSGZMz3sCtR9TCMw0x7qM8mmiD0o70kGApAvmtHrK431iMuaeKBpo5Zd4TNgNtjX bt6czaHpBuyIsyoZOOU1PmwAMuiMAD+mL9IqTbndosJfy7Yhh2vWeMijcQnwdOq+ Kx+sWaeNCjs1rxeuaHpIBTuaNOckueBUBjxgpJuNPAk1G8YwBfaTV4M7kZf4db0I y3GoFGmh8zGx6ys1DEaUQxRVwhDbMIvwqYBXwKh4uC04xxQmr//Sct1tdwQcvk2V uBwCsptW7c1akTqfm5×K/d//z2eUu×rHYySQCfoFyk1vE6/Qlo+fQeSSz+TlDh×x wPXR018CAwEAAaoCAW8wggFrMBMGCSsGAQQBgjcUAgQGHgQAQwBBMAsGA1UdDwQE AWIBhjAPBgNVHRMBAf8EBTADAQH/MB0GA1UdDgQWBBTZrb8I8jqI8RRDL3mYfNQJ pAP1wDCCAQMGA1UdHwSB+zCB+DCB9aCB8qCB74aBtwxkYXA6Ly8vQ049Q0ExLENO PVRTLVcySzMtQUNTLENOPUNEUCxDTj1QdWJsaWM]MjBLZXk]MjBTZXJ2aWN]cyxD Tj1TZXJ2aWN]cyxDTj1Db25maWd1cmF0aW9uLERDPVRTV2ViLERDPWNpc2NvLERD PWNvbT9jZXJ0aWZpYŹF0ZVJldm9jYXRpb25MaXN0P2Jhc2U/b2JqZWN0Q2xhc3M9 Y1JMRGlzdHJpYnV0aw9uUG9pbnSGNwh0dHA6Ly90cy13MmszLwFjcy50c3dlYi5j aXNjby5jb20vQ2VydEVucm9sbC9DQTEuY3JsMBAGC5sGAQQBgjcVAQQDAgEAMA0G CSqGSIb3DQEBBQUAA4IBAQAavFpAsyESItqA+7sii/5L+KUV34/DoE4MicbXJeKr L6Z86JGW1Rbf5VYnlTrqRy6HEolrdU6cHqHUCD9/BZWAqfmGUm++HMljnW8liyIF DCNwxlqxsDT+n9Y0k6bnG6u0f4SgETNrN8EyYVrSGK0lE+0C5L+ytJvw19GZhlzE lovufpa+pt47dmar6uo2v2zbw5kGavLu8GsrFd8wZbpBvMkCqFwNcNItcufu0x1b 1xxc68DKoZY09pPq877uTaou8cLtuiiPOmeOyzgJ0N+xaZx2EwGPn149zpXv5tqT 9Ms7ABAu+pRIoi/EfjQgMSQGF1457cIH7dx1vD+p85at ----END CERTIFICATE----

- 12. ASDM에서 Configuration(컨피그레이션)을 클릭한 다음 Device Management(디바이스 관리)를 클릭합니다.
- 13. Certificate Management(인증서 관리)를 확장하고 CA Certificates(CA 인증서)를 선택합니다.
- 14. Add(추가)를 클릭합니다.
- 15. Paste certificate in **PEM Format(PEM 형식으로 인증서 붙여넣기**) 라디오 버튼을 클릭하고 서드파티 벤더가 제공한 기본 64 CA 인증서를 텍스트 필드에 붙여넣습니다.
- 16. Install Certificate를 클릭합니다

| Paste certificate in PEM for                                                                                                    | rmat:                                                                                                    |
|----------------------------------------------------------------------------------------------------|----------------------------------------------------------------------------------------------------|
| PVRTLVcySzMtQUNTLENOF<br>Tj1TZXJ2aWNlcyxDTj1Db2<br>PWNvbT9jZXJ0aWZpY2F02<br>Y1JMRGlzdHJpYnV0aW9uL<br>aXNjby5jb20vQ2VydEVucn<br>CSqGSIb3DQEBBQUAA4IB<br>L6Z86JGW1Rbf5VYnlTrqRy<br>DcNwxlQxsDT+n9YOk6bn(<br>IOVUfPA+PT47dmAR6Uo2<br>1XXc68DKoZY09pPq877uT | PUNEUCxDTj1QdWJsaWMlMjBLZXklMjBTZXJ2aWNlcyxD<br>25maWd1cmF0aW9uLERDPVRTV2ViLERDPWNpc2NvLERD<br>2VJldm9jYXRpb25MaXN0P2Jhc2U/b2JqZWN0Q2xhc3M9<br>JG9pbn5GNWh0dHA6Ly90cy13MmszLWFjcy50c3dlYi5j<br>m9sbC9DQTEuY3JsMBAGC5sGAQQBgjcVAQQDAgEAMA0G<br>)AQAavFpAsyESItqA+7sii/5L+KUV34/DoE4MicbXJeKr<br>y6HEolrdU6cHgHUCD9/BZWAgfmGUm++HMljnW8liyIF<br>G6uOf4SgETNrN8EyYVr5GKOIE+OC5L+ytJvw19GZhlzE<br>V2zDW5KGAVLU8GsrFd8wZDPBvMKCgFWNcNItcufu0xlb<br>'aou8cLtuiiPOmeOyzgJ0N+xaZx2EwGPn149zpXv5tqT |
| 9Ms7ABAu+pRIoi/EfjQgMS<br>END CERTIFICATE                                                                                                    | -                                                                                                    |
| 9Ms7ABAu+pRIoi/EfjQgMS<br>END CERTIFICATE                                                                                                    |                                                                                                    |
| 9Ms7ABAu+pRIoi/EfjQgMS<br>END CERTIFICATE<br>Use SCEP:                                                                                                    |                                                                                                    |
| 9Ms7ABAu+pRIoi/EfjQgMS<br>END CERTIFICATE<br>Use SCEP:<br>SCEP URL: http://                                                                                                    |                                                                                                    |
| 9Ms7ABAu+pRIoi/EfjQgMS<br>END CERTIFICATE<br>Use SCEP:<br>SCEP URL: http://<br>Retry Period: 1                                                                                                    | -                                                                                                    |
| 9Ms7ABAu+pRIoi/EfjQgMS<br>END CERTIFICATE<br>Use SCEP:<br>SCEP URL: http://<br>Retry Period:<br>Retry Count:<br>0                                                                                                    | -                                                                                                    |
| 9Ms7ABAu+pRIoi/EfjQgMS<br>END CERTIFICATE<br>Use SCEP:<br>SCEP URL: http://<br>Retry Period: 1<br>Retry Count: 0                                                                                                    | -                                                                                                    |
| 9Ms7ABAu+pRIoi/EfjQgMS<br>END CERTIFICATE<br>■<br>Use SCEP:<br>SCEP URL: http://<br>Retry Period:<br>Retry Count:<br>0                                                                                                    | minutes Use 0 to indicate unlimited retri More Options                                                                                                    |

## 명령줄 예

| ASA-1                                                          |
|----------------------------------------------------------------|
|                                                                |
| ASA-1(config)#crypto ca authenticate CA1                       |
| ! Initiates the prompt for paste-in of base64 CA               |
| intermediate certificate. ! This should be provided by         |
| the third party vendor. Enter the base 64 encoded CA           |
| certificate. End with the word "quit" on a line by             |
| itselfBEGIN CERTIFICATE                                        |
| $\tt MIIEnTCCA4WgAwIBAgIQcJnxmUdk4JxGUdqAoWt0nDANBgkqhkiG9w0B$ |
| AQUFADBR                                                       |
| MRMwEQYKCZImiZPyLGQBGRYDY29tMRUwEwYKCZImiZPyLGQBGRYFY21z       |
| Y28xFTAT                                                       |
| BgoJkiaJk/IsZAEZFgVUU1dlYjEMMAoGA1UEAxMDQ0ExMB4XDTA3MTIx       |
| NDA2MDE0                                                       |
| M1oXDTEyMTIxNDA2MTAxNVowUTETMBEGCgmSJomT8ixkARkWA2NvbTEV       |
| MBMGCgmS                                                       |
| JomT8ixkARkWBWNpc2NvMRUwEwYKCZImiZPyLGQBGRYFVFNXZWIxDDAK       |

| BgNVBAMT                                                         |
|------------------------------------------------------------------|
| ${\tt A0NBMTCCASIwDQYJKoZIhvcNAQEBBQADggEPADCCAQoCggEBAOqP7seu}$ |
| VvyiLmA9                                                         |
| BSGzMz3sCtR9TCMW0x7qM8mmiD0o70kGApAvmtHrK431iMuaeKBpo5Zd         |
| 4TNgNtjX                                                         |
| bt6czaHpBuyIsyoZOOU1PmwAMuiMAD+mL9IqTbndosJfy7Yhh2vWeMij         |
| cQnwdOq+                                                         |
| Kx+sWaeNCjs1rxeuaHpIBTuaNOckueBUBjxgpJuNPAk1G8YwBfaTV4M7         |
| kZf4db0I                                                         |
| y3GoFGmh8zGx6ys1DEaUQxRVwhDbMIvwgYBXWKh4uC04xxQmr//Sct1t         |
| dWOcvk2V                                                         |
| uBwCsptW7C1akTgfm5XK/d//z2eUuXrHYvS0CfoFvk1vE6/0lo+f0eSS         |
| z+TlDhXx                                                         |
| wPXR018CAwEAAaOCAW8wggFrMBMGCSsGAOOBgicUAgOGHgOAOwBBMAsG         |
| A1UdDwOE                                                         |
| AWIBD APBGNVHRMBAf8EBTADAOH/MB0GA1UdDgOWBBTZrb818ig18RRD         |
| L3mYfNOJ                                                         |
| DAP1WDCCAOMGA1UdHwSB+zCB+DCB9aCB8gCB74aBtWxkYXA6Lv8v0049         |
| 00ExLENO                                                         |
| PVRTLVcvSzMtOUNTLENOPUNEUCxDTi10dWJsaWM1MiBLZXk1MiBTZXJ2         |
| aWNlcvxD                                                         |
| Ti1TZXJ2aWN1cvxDTi1Db25maWd1cmF0aW9uLERDPVRTV2ViLERDPWNp         |
| c2NvLERD                                                         |
| PWNvbT9jZXJ0aWZpY2F0ZVJ1dm9jYXRpb25MaXN0P2Jhc2U/b2JqZWN0         |
| Q2xhc3M9                                                         |
| Y1JMRG1zdHJpYnV0aW9uUG9pbnSGNWh0dHA6Ly90cy13MmszLWFjcy50         |
| c3dlYi5j                                                         |
| aXNjby5jb20vQ2VydEVucm9sbC9DQTEuY3JsMBAGCSsGAQQBgjcVAQQD         |
| AgEAMA0G                                                         |
| CSqGSIb3DQEBBQUAA4IBAQAavFpAsyESItqA+7sii/5L+KUV34/DoE4M         |
| icbXJeKr                                                         |
| L6Z86JGW1Rbf5VYn1TrqRy6HEolrdU6cHgHUCD9/BZWAgfmGUm++HMlj         |
| nW8liyIF                                                         |
| DcNwxlQxsDT+n9YOk6bnG6uOf4SgETNrN8EyYVrSGKOlE+OC5L+ytJvw         |
| 19GZhlzE                                                         |
| 10VUfPA+PT47dmAR6Uo2V2zDW5KGAVLU8GsrFd8wZDPBvMKCgFWNcNIt         |
| cufu0xlb                                                         |
| 1XXc68DKoZY09pPq877uTaou8cLtuiiPOmeOyzgJ0N+xaZx2EwGPn149         |
| zpXv5tqT                                                         |
| 9Ms7ABAu+pRIoi/EfjQgMSQGF1457cIH7dx1VD+p85at                     |
| END CERTIFICATE                                                  |
| quit                                                             |
| Manually pasted certificate into CLI. INFO:                      |
| Certificate has the following attributes: Fingerprint:           |
| 98d66001 f65d98a2 b455fbce d672c24a Do you accept this           |
| certificate? [yes/no]: <b>yes</b>                                |
| Trustpoint CA certificate accepted.                              |
|                                                                  |
| <pre>% Certificate successfully imported</pre>                   |
| ASA-1(config)#                                                   |
|                                                                  |

#### <u>4단계. 인증서 설치</u>

#### ASDM 절차

다음 단계를 완료하려면 서드파티 벤더가 제공한 ID 인증서를 사용하십시오.

- 1. Configuration(컨피그레이션)을 클릭한 다음 Device Management(디바이스 관리)를 클릭합니다.
- 2. Certificate Management(인증서 관리)를 확장한 다음 Identity Certificates(ID 인증서)를 선택합

니다.

- 3. <u>2단계</u>에서 생성한 ID 인증서를 <u>선택합니다</u>.참고: 만료 날짜가 보류 *중으로 표시됩니다*.
- 4. Install(**설치)을 클릭합니다**

| 155060 10               | Issued By                                                                   | Expiry Date                                                                                             | Usage   |   |
|-------------------------|-----------------------------------------------------------------------------|----------------------------------------------------------------------------------------------------|---------|---|
| A.cisco.com OU=TS       | [Not Available]                                                             | Pending                                                                                                 | Unknown |   |
| 💼 Install Identity      | y certificate                                                               |                                                                                                    | ×       |   |
| Identity Certificate    | ·                                                                           |                                                                                                    |         |   |
| C Install from a        | a file:                                                                     | Brows                                                                                                   | 0       | C |
| Paste the ce            | rtificate data in base-64 form                                              | nat:                                                                                                    |         | - |
| VZZEM7368<br>NSLsYWqjkC | ECUSEMedFb+KYpAFy3PPy41<br>Bg+aUO+WPFk4jICr23UOK<br>9up2PEH2L/O34wm/dpuLuHi | 8EHe4MJbdjUpjb9USI6J2QPSI51YBUy<br>74oWTPFNpfv2x4VFI/Mpcs87ychngKB+8<br>rnvWnF1zCnqfcyHcETie2tSt1nwLpsc | ×       |   |

Paste the certificate data in base-64 format 라디오 버튼을 클릭하고 서드파티 벤더가 제공한 ID 인증서를 텍스트 필드에 붙여넣습니다.

|                               | informat | ion                           | ×   |
|-------------------------------|----------|-------------------------------|-----|
|                               | <b>i</b> | Certificate import succeeded. |     |
|                               |          | ОК                            |     |
| 5. Install Certificate 클릭입니다. |          |                               | 가셔오 |
| 기가 성공했는지 확인하는 대화              | 상자가 나타닙  | [니다.                          |     |

#### 명령줄 예

| ASA-1                                                                                                    |
|----------------------------------------------------------------------------------------------------|
|                                                                                                    |
| ASA-1(config)#crypto ca import CA1 certificate                                                                                                    |
| ! Initiates prompt to paste the base64 identity !                                                                                                    |
| certificate provided by the third party vendor. %The                                                                                                    |
| fully-qualified domain name in the certificate will be:                                                                                                    |
| CiscoASA.cisco.com Enter the base 64 encoded                                                                                                    |
| certificate. End with the word "quit" on a line by                                                                                                    |
| itself ! Paste the base 64 certificate provided by                                                                                                    |
| the third party vendorBEGIN CERTIFICATE                                                                                                    |
| MIIFpzCCBI+gAwIBAgIKYR71mwAAAAABzANBgkqhkiG9w0BAQUFADBR                                                                                                    |
| MRMwEQYK                                                                                                    |
| CZImiZPyLGQBGRYDY29tMRUwEwYKCZImiZPyLGQBGRYFY21zY28xFTAT                                                                                                    |
| BgoJkiaJ                                                                                                    |
| k/IsZAEZFgVUU1dlYjEMMAoGA1UEAxMDQ0ExMB4XDTA3MTIxNTA4MzUz                                                                                                    |
| OVoXDTA5                                                                                                    |
| $\tt MTIxNDA4MzUzOVowdjELMAkGA1UEBhMCVVMxFzAVBgNVBAgTDk5vcnRointer the the state of the state of $ |
| IENhcm9s                                                                                                    |

| aW5hMRAwDgYDVQQHEwdSYWx1aWdoMRYwFAYDVQQKEw1DaXNjbyBTeXN0         |
|------------------------------------------------------------------|
| ZW1zMSQw                                                         |
| IgYDVQQDExtDaXNjb0FTQS5jaXNjby5jb20gT1U9VFNXRUIwgZ8wDQYJ         |
| KoZIhvcN                                                         |
| AQEBBQADgY0AMIGJAoGBALjiCqgzI1a3W2YAc1AI03NdI8UpW5JHK14C         |
| qB9j3HpX                                                         |
| BmfXVF5/mNPUI5tCq4+vC+i105T4DQGhTMAdmLEyDp/oSQVauUsY7zCO         |
| sS8iqxq0                                                         |
| 2zjwLCz3jgcZfy1S08tzkanMstkD9yK9QUsKMgWqBT7EXiRkgGBvjkF/         |
| CaeqnGRN                                                         |
| AgMBAAGjggLeMIIC2jALBgNVHQ8EBAMCBaAwHQYDVR0RBBYwFIISQ21z         |
| Y29BU0Eu                                                         |
| Y21zY28uY29tMB0GA1UdDg0WBB0sJC3bS0zeGv4tY+MeH7KM10xCFiAf         |
| Banvhsme                                                         |
| GDAWgBTZrb818ig18RRDL3mYfNOJpAP1WDCCAOMGA1UdHwSB+zCB+DCB         |
| 9aCB8aCB                                                         |
|                                                                  |
| Tindwie                                                          |
|                                                                  |
|                                                                  |
|                                                                  |
| LERDPVRTVZVILERDPWNDCZNVLERDPWNVDT9JZXJUAWZDIZFUZVJIAM9J         |
| IXRD25M                                                          |
| axN0P2Jnc20/b2Jq2wN0Q2xnc3M9Y1JMRG1ZdHJpYnV0aw9u0G9pbnSG         |
|                                                                  |
| LY90CY13MmszLWFJCY50C3d1Y15JaXNJbY5Jb20VQ2VydEVuCm9sbC9D         |
| QTEUY3JS                                                         |
| MIIBHQYIKwYBBQUHAQEEggEPMIIBCzCBqQYIKwYBBQUHMAKGgZxsZGFw         |
| O18vL0NO                                                         |
| PUNBMSxDTj1BSUEsQ049UHVibGljJTIwS2V5JTIwU2VydmljZXMsQ049         |
| U2Vydmlj                                                         |
| ZXMsQ049Q29uZmlndXJhdGlvbixEQz1UU1dlYixEQz1jaXNjbyxEQz1j         |
| b20/Y0FD                                                         |
| ZXJ0aWZpY2F0ZT9iYXN1P29iamVjdENsYXNzPWN1cnRpZm1jYXRpb25B         |
| dXRob3Jp                                                         |
| dHkwXQYIKwYBBQUHMAKGUWh0dHA6Ly90cy13MmszLWFjcy50c3dlYi5j         |
| aXNjby5j                                                         |
| b20vQ2VydEVucm9sbC9UUy1XMkszLUFDUy5UU1d1Yi5jaXNjby5jb21f         |
| Q0ExLmNy                                                         |
| dDAhBgkrBgEEAYI3FAIEFB4SAFcAZQBiAFMAZQByAHYAZQByMAwGA1Ud         |
| EwEB/wQC                                                         |
| MAAwEwYDVR01BAwwCgYIKwYBBQUHAwEwDQYJKoZIhvcNAQEFBQADggEB         |
| AIqCaA9G                                                         |
| +8h+3IS8RfVAGzcWAEVRXCyBlx0NpR/jlocGJ7QbQxkjKEswXq/O2xDB         |
| 7wXQaGph                                                         |
| ${\tt zRq4dxAL111JkIjhfeQY+7VSkZ1GEpuBnENTohdhthz5vBjG1cROXIs8}$ |
| +3Ghg8hy                                                         |
| YZZEM73e8EC0sEMedFb+KYpAFy3PPy418EHe4MJbdjUp/b901516IzQP         |
| 5151YB0y                                                         |
| NSLsYWqjkCBg+aUO+WPFk4jICr2XUOK74oWTPFNpfv2x4VFI/Mpcs87y         |
| chngKB+8                                                         |
| rPHChSsZsw9upzPEH2L/034wm/dpuLuHirrwWnF1zCnqfcyHcETieZtS         |
| t1nwLpsc                                                         |
| 1L5nuPsd8MaexBc=                                                 |
| END CERTIFICATE                                                  |
| quit                                                             |
|                                                                  |
| INFO: Certificate successfully imported                          |
| ASA-1(config)#                                                   |
|                                                                  |

5단계. 새로 설치된 인증서를 사용하도록 IPSec(Site-to-Site VPN)을 구성합니다.

VPN 터널을 생성하려면 다음 절차를 완료합니다.

.

- 1. 브라우저를 열고 ASDM Access용으로 구성된 ASA 인터페이스의 https://<IP\_Address>를 입 력하여 ASA의 ASDM에 액세스합니다.
- 2. ASDM 애플리케이션 **설치** 프로그램을 다운로드하려면 **Download ASDM Launcher and Start ASDM(ASDM 시작** 시작 **시**작)을 클릭합니다.
- 3. ASDM Launcher가 다운로드되면, 소프트웨어를 설치하고 Cisco ASDM Launcher를 실행하기 위해 프롬프트에 의해 지시된 단계를 완료합니다.
- 4. http 명령으로 구성한 인터페이스의 IP 주소와 사용자 이름 및 비밀번호를 입력합니다(지정 된 경우).
- 5. ASDM 애플리케이션이 ASA에 연결되면 IPsec VPN **마법사**를 실행합니다

| File | View               | Tools      | Wizard | ds Window                       | Help           | inga nga ng   |            |            |      |            |                   |
|------|--------------------|------------|--------|---------------------------------|----------------|---------------|------------|------------|------|------------|-------------------|
| Ci   | ) Home             | og Con     | St     | artup Wizard                    | l              |               | 9.99       |            | 3    | Back 🚫 For | ward 🤶 Help       |
| Ho   | ome                |            |        | sec VPN Wiza                    | ard            |               |            |            |      |            |                   |
| /    | 🔡 Dev              | rice Dasht | SS     | SL VPN Wizar                    | d              |               |            |            |      |            |                   |
|      | Device :<br>Genera | Informat   | Pa     | gh Availability<br>acket Captur | and S<br>Wizar | calabili<br>d | ity Wizar  | d          |      |            |                   |
|      | Host               | Name:      | ASA-   | 1.default.do                    | main.in        | valid         |            |            |      |            |                   |
|      | ASA '              | Version:   | 8.0(2) | )                               |                |               | C          | evice Upt  | ime: | 7d 23h 40m | 65                |
|      | ASDN               | 1 Version: | 6.0(2) | )                               |                |               | C          | evice Typ  | e:   | ASA 5510   |                   |
|      | Firew              | all Mode:  | Route  | ed                              |                |               | C          | Context Mo | ode: | Single     |                   |
|      | Total              | Flash:     | 64 MB  | }                               |                |               | Т          | otal Mem   | ory: | 256 MB     |                   |
|      |                    |            |        |                                 |                |               |            |            |      |            |                   |
|      | /PN Tur            | nnels      |        |                                 |                |               |            |            |      |            |                   |
|      | IKE: 0             |            |        | IPsec: 0                        |                | (             | Clientless | SSL VPN    | : 0  |            | SSL VPN Client: 0 |
|      | auctom             | Docours    | oe Sta | ture                            |                |               |            |            |      |            |                   |

6. Site-to-Site IPSec VPN 터널 유형을 선택하고 표시된 대로 Next(다음)를 클릭합니다

| 🖆 VPN Wizard                                                                                                    |                                                                                                    |
|----------------------------------------------------------------------------------------------------|----------------------------------------------------------------------------------------------------|
| VPN Wizard                                                                                                    | VPN Tunnel Type (Step 1 of)                                                                                                    |
| Branch<br>Branch<br>Branch<br>Branch<br>Branch<br>Branch<br>Branch<br>Branch<br>Branch<br>Branch<br>Branch<br>Branch<br>Branch<br>Branch<br>Branch<br>Branch<br>Branch<br>Branch<br>Branch<br>Branch<br>Branch<br>Branch<br>Branch<br>Branch<br>Branch<br>Branch | Use this wizard to configure new site-to-site VPN tunnels or new remote access VPN tunnels. A<br>tunnel between two devices is called a site-to-site tunnel and is bidirectional. A tunnel<br>established by calls from remote users such as telecommuters is called remote access tunnel.<br>This wizard creates basic tunnel configurations that you can edit later using the ASDM. |
| Corporate                                                                                                    | VPN Tunnel Type: Site-to-Site VPN                                                                                                    |
|                                                                                                    | Site-to-Site                                                                                                    |
|                                                                                                    | Remote Access      Remote Access                                                                                                    |
| 6                                                                                                    | VPN Tunnel Interface: outside 🗸                                                                                                    |
|                                                                                                    | Enable inbound IPsec sessions to bypass interface access lists. Group policy and per-user authorization access lists still apply to the traffic.                                                                                                    |
|                                                                                                    | < Back Next > Finish Cancel Help                                                                                                    |
| <br>원격 피어의 외부 IP 주                                                                                                    |                                                                                                    |

7. 원격 피어의 외부 IP 주소를 지정합니다.이 예에서 사전 공유 키인 사용할 인증 정보를 입력합 니다.이 예에서 사용되는 사전 공유 키는 cisco123입니다. L2L VPN을 구성하는 경우 기본적 으로 터널 그룹 이름은 외부 IP 주소입니다.Next(다음)를 클릭합니다

| 🖆 VPN Wizard                                               |                                                                                                    | X |
|------------------------------------------------------------|----------------------------------------------------------------------------------------------------|---|
| VPN Wizard                                                 | Remote Site Peer (Step 2 of 6)                                                                                                    |   |
| Branch<br>Branch<br>Branch<br>Hama<br>Corporate<br>Network | Configure the IP address of the peer device, authentication method and the tunnel group for this site-to-site tunnel.<br>Peer IP Address: 172.17.1.1<br>Authentication Method<br>Pre-shared key<br>Pre-Shared Key:<br>© Certificate<br>Certificate Signing Algorithm: rsa-sig<br>Certificate Name CA1<br>Challenge/response authentication (CRACK) |   |
|                                                            | Tunnel Group         For site-to-site connections with pre-shared key authentication, the tunnel group name must be the same as either the peer IP address or the peer hostname, whichever is used as the peer's identity.         Tunnel Group Name:       172.17.1.1                                                                             |   |
|                                                            | Sack Next > Finish Cancel Help                                                                                                    |   |

8. 1단계라고도 하는 IKE에 사용할 특성을 지정합니다. 이러한 특성은 ASA와 IOS 라우터 모두에 서 동일해야 합니다.Next(**다음)를 클릭합니다** 

•

| 🕵 VPN Wizard                        |                                             |                                                                                           |                                                                                                    | × |
|-------------------------------------|---------------------------------------------|-------------------------------------------------------------------------------------------|----------------------------------------------------------------------------------------------------|---|
| VPN Wizard                          | IKE Policy                                  | (Step 3 of 6)                                                                             |                                                                                                    |   |
| Branch<br>Frankh<br>Frankh<br>Horne | Select t<br>group fi<br>security<br>connect | he encryption algori<br>or the devices to use<br>association betwee<br>ion must match exa | thm, authentication algorithm, and Diffie-Hellman<br>e to negotiate an Internet Key Exchange (IKE)<br>n them. Configurations on both sides of the<br>ctly. |   |
| Corporato<br>Network                |                                             | Encryption:<br>Authentication:                                                            | 3DES 🖌                                                                                                    |   |
|                                     |                                             | DH Group:                                                                                 | 2                                                                                                    |   |
|                                     |                                             |                                                                                           | < Back Next > Finish Cancel He                                                                                                    | þ |

9. 2단계라고도 하는 IPSec에 사용할 특성을 지정합니다. 이러한 특성은 ASA와 IOS 라우터 모 두에서 일치해야 합니다.Next(**다음)를 클릭합니다** 

| 🖆 VPN Wizard |                                                                                                    | 3 |
|--------------|----------------------------------------------------------------------------------------------------|---|
| VPN Wizard   | IPsec Encryption and Authentication (Step 4 of 6)                                                                                                    |   |
| PPN WIZZERO  | IPsec Encryption and Authentication (Step 4 of 6)         Select the encryption and authentication algorithms for this IPsec VPN tunnel.         Configurations on both sides of the connection must match exactly.         Encryption:       Image: Configuration content is a content of the connection must match exactly.         Authentication:       Image: Configuration content of the connection must match exactly. |   |
|              |                                                                                                    |   |
|              | < Back Next > Finish Cancel Help                                                                                                    |   |

10. VPN 터널을 통과하도록 트래픽을 허용해야 하는 호스트를 지정합니다.이 단계에서는 VPN 터널에 **로컬** 및 **원격 네트워크**를 제공해야 합니다.여기 표시된 대로 Local Networks(로컬 네 트워크) 옆의 버튼을 클릭하여 드롭다운 목록에서 로컬 네트워크 주소를 선택합니다

| 🖆 VPN Wizard            |                                                       |                                                           |
|-------------------------|-------------------------------------------------------|-----------------------------------------------------------|
| VPN Wizard              | Hosts and Networks (                                  | (Step 5 of 6)                                             |
| Branch<br>Branch<br>ISP | An IPsec tunnel protects<br>remote sites. Please ider | entify hosts and networks to be used in the IPsec tunnel. |
| Home                    | HOUDIL (                                              |                                                           |
|                         | Local Networks: a                                     | any                                                       |
| Network                 | Remote Networks: a                                    | any 💮                                                     |
|                         | ✓ Exempt ASA side ho                                  | nost/network from address translation:                    |
|                         |                                                       | < Back Next > Finish Cancel Help                          |

11. 로컬 **네트워크** 주소를 선택한 다음 **OK**(확인)를 클릭합니다

| 🖆 Browse Local Netwo      | orks         |                   |             | ×              |
|---------------------------|--------------|-------------------|-------------|----------------|
| 🗣 Add 👻 🌠 Edit 🏛          | Delete 0     |                   |             |                |
|                           | beece 4      |                   |             | Ethan I change |
| Filter:                   |              |                   |             | Filter Clear   |
| Name ^                    | 1 IP Address | Netmask           | Description |                |
| Network Objects           |              |                   |             |                |
| - 🌑 any                   | 0.0.0.0      | 0.0.0             |             |                |
| 🚽 🚮 dmz-network           | 10.77.241.64 | 255.255.255.192   |             |                |
| 🚽 🚅 inside-network        | 10.10.10.0   | 255.255.255.0     |             |                |
| ····· 🚮 outside-network   | k 172.16.1.0 | 255.255.255.0     |             |                |
|                           |              |                   |             |                |
|                           |              |                   |             |                |
|                           |              |                   |             |                |
|                           |              |                   |             |                |
|                           |              |                   |             |                |
|                           |              |                   |             |                |
|                           |              |                   |             |                |
|                           |              |                   |             |                |
|                           |              |                   |             |                |
|                           |              |                   |             |                |
|                           |              |                   |             |                |
|                           |              |                   |             |                |
|                           |              |                   |             |                |
|                           |              |                   |             |                |
|                           |              |                   |             |                |
|                           |              |                   |             |                |
|                           |              |                   |             |                |
| Selected Local Networks - |              |                   |             |                |
| Local Networks ->         | any          |                   |             |                |
|                           |              |                   |             |                |
|                           |              |                   |             | Cancel         |
|                           |              |                   |             |                |
|                           |              | 시 큰 시 태 된 기 더 ㅠ / |             |                |

12. 드롭다운 목록에서 원격 네트워크 주소를 선택하려면 표시된 대로 Remote Networks(원격 네트워크) 옆에 있는 버튼을 클릭합니다

| 🖆 VPN Wizard     |                                                     |                                                                                                    |
|------------------|-----------------------------------------------------|----------------------------------------------------------------------------------------------------|
| VPN Wizard       | Hosts and Networks                                  | (Step 5 of 6)                                                                                                    |
| Brench<br>Brench | An IPsec tunnel protect<br>remote sites. Please ide | s data exchanged by selected hosts and networks at the local and<br>ntify hosts and networks to be used in the IPsec tunnel. |
|                  | Action:                                             | Protect     O Do not Protect                                                                                                 |
| Horne            | Local Networks:                                     | inside-network/24                                                                                                    |
| Corporativ       | Remote Networks:                                    | any                                                                                                    |
|                  | Evernt ASA side b                                   | oct (network from address translation:                                                                                       |
|                  | Compensation and the                                |                                                                                                    |
|                  |                                                     | < Back Next > Finish Cancel Help                                                                                             |

13. **원격 네트워크** 주소를 선택한 다음 **확인**을 클릭합니다.**참고:** 목록에 원격 네트워크가 없으면 네트워크를 목록에 추가해야 합니다.Add를 **클릭합니다** 

| 🖆 Browse Remote Net | works        |                 |             | ×            |
|---------------------|--------------|-----------------|-------------|--------------|
| 🗣 Add 🝷 🗹 Edit 📋    | Delete 🔍     |                 |             |              |
| Filter:             |              |                 |             | Filter Clear |
| Name ^              | 1 IP Address | Netmask         | Description |              |
| Network Objects     |              |                 |             |              |
|                     | 0.0.0.0      | 0.0.0.0         |             |              |
| 📑 dmz-network       | 10.77.241.64 | 255.255.255.192 |             |              |
| - 🚮 inside-network  | 10.10.10.0   | 255.255.255.0   |             |              |
| 📑 🚮 outside-networ  | k 172.16.1.0 | 255.255.255.0   |             |              |
| i- 🛃 10.20.10.0     | 10.20.10.0   | 255.255.255.0   |             |              |
|                     |              |                 |             |              |
| Remote Networks ->  | any          |                 |             |              |
|                     |              |                 |             |              |
|                     |              |                 | L CK        | Cancel       |

14. Exempt ASA side host/network from address translation(ASA 측 호스트/네트워크에서 주소 변환 제외) 확인란을 선택하여 터널 트래픽이 Network Address Translation(네트워크 주소 변환)을 받지 않도록 합니다.Next(다음)를 클릭합니다

| 🖆 VPN Wizard |                                                   |                                                                                                    |
|--------------|---------------------------------------------------|----------------------------------------------------------------------------------------------------|
| VPN Wizard   | Hosts and Networks                                | (Step 5 of 6)                                                                                                    |
| Branch       | An IPsec tunnel protec<br>remote sites. Please id | ts data exchanged by selected hosts and networks at the local and<br>lentify hosts and networks to be used in the IPsec tunnel. |
|              | Action:                                           | Protect     O Do not Protect                                                                                                    |
| Home         | Local Networks:                                   | inside-network/24                                                                                                    |
| Network      | Remote Networks:                                  | 10.20.10.0/24                                                                                                    |
|              | ▼ Exempt ASA side                                 | host/network from address translation:                                                                                          |
|              |                                                   | Rack Next > Finish Cased Hale                                                                                                   |
|              |                                                   | Cancel Hep                                                                                                    |

15. VPN 마법사에서 정의한 특성이 이 요약에 표시됩니다.구성이 올바른지 확인한 후 Finish(마 침)를 클릭합니다

| 🖆 VPN Wizard                                                           |                                                                                                    | × |
|------------------------------------------------------------------------|----------------------------------------------------------------------------------------------------|---|
| VPN Wizard                                                             | Summary (Step 6 of 6)                                                                                                    |   |
| Branch<br>Branch<br>Branch<br>Branch<br>Hanne<br>Comportate<br>Notwork | You have created a Site-to-Site VPN tunnel with the following attributes:<br>VPN Tunnel Interface: outside<br>Peer IP Address: 172.17.1.1<br>IPSsec authentication uses certificate:CA1<br>Tunnel Group Name: 172.17.1.1<br>IKE Policy Encryption / Authentication / DHGroup: 3DES / SHA / Group 2<br>IPsec ESP Encryption / ESP Authentication: 3DES / SHA<br>Traffic flow to be protected by this tunnel:<br>(local) 10.10.10.0/24<br>(remote) 10.20.10.0/24 |   |
|                                                                        | < Back Next > Finish Cancel Hel                                                                                                    | p |

### <u>ASA-1 컨피그레이션 요약</u>

| ASA-1 |  |
|-------|--|
|       |  |

```
ASA-1#show running-config
: Saved
:
ASA Version 8.0(2)
!
hostname ASA-1
domain-name cisco.comenable password 8Ry2YjIyt7RRXU24
encrypted
names
!
interface Ethernet0/0
nameif outside
security-level 0
ip address 192.168.1.5 255.255.255.0!
interface Ethernet0/1
nameif inside
security-level 100
ip address 10.2.2.1 255.255.255.0!
interface Ethernet0/2
nameif DMZ
security-level 50
ip address 10.77.241.142 255.255.255.192
!-- Output suppressed ! passwd 2KFQnbNIdI.2KYOU
encryptedftp mode passive dns server-group DefaultDNS
domain-name cisco.com access-list inside_nat0_outbound
extended permit ip 10.2.2.0 255.255.255.0 10.5.5.0
255.255.255.0 access-list outside_1_cryptomap extended
```

permit ip 10.2.2.0 255.255.255.0 10.5.5.0 255.255.255.0 pager lines 24 mtu inside 1500 mtu outside 1500 no failover asdm image disk0:/asdm-613.bin asdm history enable arp timeout 14400 global (outside) 1 interface nat (inside) 1 10.2.2.0 255.255.255.0 nat (inside) 0 access-list inside\_nat0\_outbound route outside 0.0.0.0 0.0.0.0 192.168.1.3 1 timeout xlate 3:00:00 timeout conn 1:00:00 half-closed 0:10:00 udp 0:02:00 icmp 0:00:02 timeout sunrpc 0:10:00 h323 0:05:00 h225 1:00:00 mgcp 0:05:00 timeout mgcp-pat 0:05:00 sip 0:30:00 sip\_media 0:02:00 timeout uauth 0:05:00 absolute http server enable http 0.0.0.0 0.0.0.0 dmz no snmp-server location no snmp-server contact ! crypto ipsec transform-set ESP-3DES-SHA esp-3des esp-sha-hmac crypto map outside\_map 1 match address outside\_1\_cryptomap crypto map outside\_map 1 set peer 172.17.1.1 crypto map outside\_map 1 set transform-set ESP-3DES-SHA crypto map outside\_map interface outside ! crypto ca trustpoint CA1 enrollment terminal subject-name cn=CiscoASA.cisco.com OU=TSWEB, O=Cisco Systems, C=US, St=North Carolina,L=Rale serialnumber keypair my.CA.key crl configure crypto ca certificate chain CA1 certificate 611ee59b000000000007 308205a7 3082048f a0030201 02020a61 lee59b00 00000000 07300d06 092a8648 86f70d01 01050500 30513113 3011060a 09922689 93f22c64 01191603 636f6d31 15301306 0a099226 8993f22c 64011916 05636973 636f3115 3013060a 09922689 93f22c64 01191605 54535765 62310c30 0a060355 04031303 43413130 le170d30 37313231 35303833 3533395a 170d3039 31323134 30383335 33395a30 76310b30 09060355 04061302 55533117 30150603 55040813 0e4e6f72 74682043 61726f6c 696e6131 10300e06 03550407 13075261 6c656967 68311630 14060355 040a130d 43697363 6f205379 7374656d 73312430 22060355 0403131b 43697363 6f415341 2e636973 636f2e63 6f6d204f 553d5453 57454230 819f300d 06092a86 4886f70d 01010105 0003818d 00308189 02818100 b8e20aa8 332356b7 5b660073 5008d373 5d23c529 5b92472b 5e02a81f 63dc7a57 0667d754 5e7f98d3 d4239b42 ab8faf0b e8a5d394 f80d01a1 4cc01d98 b1320e9f e849055a b94b18ef 308eb12f 22ab1a8e db38f02c 2cf78e07 197f2d52 d3cb7391 a9ccb2d9 03f722bd 414b0a32 05aa053e c45e2464 80606f8e 417f09a7 aa9c644d 02030100 01a38202 de308202 da300b06 03551d0f 04040302 05a0301d 0603551d 11041630 14821243 6973636f 4153412e 63697363 6f2e636f 6d301d06 03551d0e 04160414 2c242ddb 490cdela fe2d63e3 le1fb28c 974c4216 301f0603 551d2304 18301680 14d9adbf 08f23a88 f114432f 79987cd4 09a403e5 58308201 03060355 1d1f0481 fb3081f8 3081f5a0 81f2a081 ef8681b5 6c646170 3a2f2f2f 434e3d43 41312c43 4e3d5453 2d57324b 332d4143 532c434e 3d434450 2c434e3d 5075626c 69632532 304b6579 25323053 65727669 6365732c 434e3d53 65727669 6365732c 434e3d43 6f6e6669 67757261 74696f6e 2c44433d 54535765 622c4443 3d636973 636f2c44 433d636f 6d3f6365 72746966 69636174 65526576 6f636174 696f6e4c 6973743f 62617365 3f6f626a 65637443 6c617373 3d63524c 44697374 72696275 74696f6e 506f696e 74863568 7474703a 2f2f7473 2d77326b 332d6163 732e7473 7765622e 63697363 6f2e636f 6d2f4365 7274456e 726f6c6c 2f434131 2e63726c 3082011d 06082b06 01050507 01010482 010f3082 010b3081 a906082b 06010505 07300286 819c6c64 61703a2f 2f2f434e 3d434131 2c434e3d 4149412c 434e3d50 75626c69 63253230 4b657925 32305365 72766963 65732c43 4e3d5365 72766963 65732c43 4e3d436f 6e666967 75726174 696f6e2c 44433d54 53576562 2c44433d 63697363 6f2c4443 3d636f6d 3f634143 65727469 66696361 74653f62 6173653f 6f626a65 6374436c 6173733d 63657274 69666963 6174696f 6e417574 686f7269

| 7479305d  | 06082b06             | 01050507   | 30028651   | 68747470   | 3a2f2f74      |
|-----------|----------------------|------------|------------|------------|---------------|
| 732d7732  | 6b332d61             | 63732e74   | 73776562   | 2e636973   | 636f2e63      |
| 6f6d2f43  | 65727445             | 6e726f6c   | 6c2f5453   | 2d57324b   | 332d4143      |
| 532e5453  | 5765622e             | 63697363   | 6f2e636f   | 6d5f4341   | 312e6372      |
| 74302106  | 092b0601             | 04018237   | 14020414   | 1e120057   | 00650062      |
| 00530065  | 00720076             | 00650072   | 300c0603   | 551d1301   | 01ff0402      |
| 30003013  | 0603551d             | 25040c30   | 0a06082b   | 06010505   | 07030130      |
| 0d06092a  | 864886f7             | 0d010105   | 05000382   | 0101008a   | 82680£46      |
| fbc87edc  | 84bc45f5             | 401b3716   | 0045515c   | 2c81971d   | 0da51fe3      |
| 96870627  | b41b4319             | 23284b30   | 5eafcedb   | 10c1ef05   | d0686a61      |
| cd1ab877  | 100b965d             | 499088e1   | 7de418fb   | b5529199   | 46129b81      |
| 9c4353a2  | 1761b61c             | f9bc18c6   | 95c44e5c   | 8b3cfb71   | a183c872      |
| 61964433  | bddef040             | b4b0431e   | 7456fe29   | 8a40172d   | cf3f2e25      |
| f041dee0  | c25b7635             | 29fdbf74   | 97997a23   | 340fe65e   | 75601d32      |
| 3522ec61  | 6aa39020             | 60f9a50e   | £963c593   | 88c80abd   | 9750e2bb      |
| e285933c  | 53697efd             | ble15148   | fcca5cb3   | cef27219   | e0281fbc      |
| acf1c285  | 2b19b30f             | 6ea733c4   | lf62ff3b   | 7e309bf7   | 69b8bb87      |
| 8abaf05a  | 7175cc29             | ea7dcc87   | 7044e279   | 9b52b759   | f02e9b1c      |
| 94be67b8  | fb1df0c6             | 9ec417 qu  | uit certif | Eicate ca  |               |
| 7099f1994 | 4764e09c46           | 551da80a16 | 5b749c 308 | 32049d 308 | 320385        |
| a0030201  | 02021070             | 99£19947   | 64e09c46   | 51da80a1   | 6b749c30      |
| 0d06092a  | 864886£7             | 0d010105   | 05003051   | 31133011   | 060a0992      |
| 268993£2  | 2c640119             | 1603636f   | 6d311530   | 13060a09   | 92268993      |
| £22c6401  | 19160563             | 6973636f   | 31153013   | 060a0992   | 268993£2      |
| 2c640119  | 16055453             | 57656231   | 0c300a06   | 03550403   | 13034341      |
| 31301e17  | 0d303731             | 32313430   | 36303134   | 335a170d   | 31323132      |
| 31343036  | 31303135             | 5a305131   | 13301106   | 0a099226   | 8993£22c      |
| 64011916  | 03636±6d             | 31153013   | 060a0992   | 268993±2   | 2c640119      |
| 16056369  | 73636±31             | 15301306   | 0a099226   | 8993122c   | 64011916      |
| 05545357  | 6562310c             | 300a0603   | 55040313   | 03434131   | 30820122      |
| 300d0609  | 2a864886             | ±70d0101   | 01050003   | 82010±00   | 3082010a      |
| 02820101  | 00ea8iee             | c/ae56fc   | a22e603d   | 05216333   | 3dec0ad4      |
| 7d4c2316  | 3bleea33             | C9a6883d   | 28ece906   | 0290219a   | dleb2b8d      |
| 1588CD9a  | /8a069a3             | 965de133   | 6036a8a7   | bedeyccd   | aleyubec      |
| 88D32a19  | 38653536             | 6CUU32e8   | 8CUU3IA6   | 21022a40   | bydda2c2      |
| 5ICDD621  | 8/6006/8             | C8a3/109   | 10/4eabe   | 2011aC59   | a/8d0a3D      |
| 35all/ae  | 08/44805             | 3D9a34e7   | 24D9e054   | 063C60a4   | 90803009      |
| 551DC030  | 03169357             | 1455209197 | 10/5D400   | CD/14014   | 09411331      |
| 20071426  | 00409443             | 14550210   |            | ayous/so   | $a_{878D820}$ |
| 50C/1420  | alliuz/z             | duou/504   | 10De4095   | 62240000   | 9D56ec2d      |
| 5d915d91  | 9D95Calu             |            | 94D97aC7   | 05249009   | Ef020201      |
| 0001-3282 | 016f3082             | 01663013   | 060022006  | 01040182   | 37140204      |
| 061_0400  | 43004130             | 01003013   | 1d0f0404   | 01010102   | 300f0603      |
| 55121301  | 13004130<br>01ff0405 | 30030101   | ff301d06   | 03551202   | 04160414      |
| d9adbf08  | f23a88f1             | 14432f79   | 987cd409   | a403e558   | 30820103      |
| 0603551d  | 1f0481fb             | 3081f830   | 81f5a081   | f2a081ef   | 8681b56c      |
| 6461703a  | 2f2f2f43             | 4e3d4341   | 312c434e   | 3d54532d   | 57324b33      |
| 2d414353  | 2c434e3d             | 4344502c   | 434e3d50   | 75626c69   | 63253230      |
| 4b657925  | 32305365             | 72766963   | 65732c43   | 4e3d5365   | 72766963      |
| 65732c43  | 4e3d436f             | 6e666967   | 75726174   | 696f6e2c   | 44433d54      |
| 53576562  | 2c44433d             | 63697363   | 6f2c4443   | 3d636f6d   | 3£636572      |
| 74696669  | 63617465             | 5265766f   | 63617469   | 6f6e4c69   | 73743£62      |
| 6173653f  | 6f626a65             | 6374436c   | 6173733d   | 63524c44   | 69737472      |
| 69627574  | 696f6e50             | 6f696e74   | 86356874   | 74703a2f   | 2f74732d      |
| 77326b33  | 2d616373             | 2e747377   | 65622e63   | 6973636f   | 2e636f6d      |
| 2f436572  | 74456e72             | 6f6c6c2f   | 4341312e   | 63726c30   | 1006092b      |
| 06010401  | 82371501             | 04030201   | 00300d06   | 092a8648   | 86f70d01      |
| 01050500  | 03820101             | 001abc5a   | 40b32112   | 22da80fb   | bb228bfe      |
| 4bf8a515  | df8fc3a0             | 4e0c89c6   | d725e2ab   | 2fa67ce8   | 9196d516      |
| dfe55627  | 953aea47             | 2e871289   | 6b754e9c   | 1e01d408   | 3f7f0595      |
| 8081f986  | 526fbelc             | c9639d6f   | 258b2205   | 0dc370c6   | 5431b034      |
| fe9fd60e  | 93a6e71b             | ab8e7f84   | a011336b   | 37c13261   | 5ad218a3      |
| a513e382  | e4bfb2b4             | 9bf0d7d1   | 99865cc4   | 94e5547c   | f03e3d3e      |

| 3b766011 e94a3657 6cc35b92 860152d4 f06b2b15 df306433     |  |  |
|-----------------------------------------------------------|--|--|
| c1bcc282 80558d70 d22d72e7 eed3195b d575dceb c0caa196     |  |  |
| 34f693ea f3beee4d aa2ef1c2 edba288f 3a678ecb 3809d0df     |  |  |
| b1699c76 13018f9f 5e3dce95 efe6da93 f4cb3b00 102efa94     |  |  |
| 48a22fc4 7e342031 2406165e 39edc207 eddc6554 3fa9f396 ad  |  |  |
| quit ! crypto isakmp enable outside crypto isakmp policy  |  |  |
| 10 authentication rsa-sig encryption 3des hash sha group  |  |  |
| 1 lifetime 86400 telnet timeout 5 ssh timeout 5 console   |  |  |
| timeout 0 threat-detection basic-threat threat-detection  |  |  |
| statistics access-list ! class-map inspection_default     |  |  |
| match default-inspection-traffic ! ! Output               |  |  |
| <i>suppressed!</i> tunnel-group 172.17.1.1 type ipsec-121 |  |  |
| tunnel-group 172.17.1.1 ipsec-attributes trust-point CA1  |  |  |
| Cryptochecksum:be38dfaef777a339b9e1c89202572a7d : end     |  |  |

### <u>ASA-2 컨피그레이션</u>

ASA-2 보안 어플라이언스에 대해 유사한 <u>구성</u>을 따릅니다.

# <u>다음을 확인합니다.</u>

ASA에서는 인증서의 상태를 확인하기 위해 명령줄에서 여러 show 명령을 실행할 수 있습니다.

이 섹션을 사용하여 컨피그레이션이 제대로 작동하는지 확인합니다.

```
• show crypto ca trustpoint 명령은 구성된 신뢰 지점을 표시합니다.
 ASA-1#show crypto ca trustpoints
 Trustpoint CA1:
     Subject Name:
     cn=CA1
     dc=TSWeb
     dc=cisco
     dc=com
           Serial Number: 7099f1994764e09c4651da80a16b749c
     Certificate configured.
• show crypto ca certificate 명령은 시스템에 설치된 모든 인증서를 표시합니다.
 ASA-1# show crypto ca certificate
 Certificate
   Status: Available
   Certificate Serial Number: 3f14b70b0000000001f
   Certificate Usage: Encryption
   Public Key Type: RSA (1024 bits)
   Issuer Name:
     cn=CA1
     dc=TSWeb
     dc=cisco
     dc=com
   Subject Name:
     cn=vpnserver
     cn=Users
     dc=TSWeb
     dc=cisco
     dc=com
   PrincipalName: vpnserver@TSWeb.cisco.com
   CRL Distribution Points:
     [1] ldap:///CN=CA1,CN=TS-W2K3-ACS,CN=CDP,CN=Public%20Key%20Services,
     CN=Services, CN=Configuration, DC=TSWeb, DC=cisco,
     DC=com?certificateRevocationList?base?objectClass=cRLDistributionPoint
```

```
[2] http://ts-w2k3-acs.tsweb.cisco.com/CertEnroll/CA1.crl
   Validity Date:
     start date: 14:00:36 IST Apr 14 2009
     end date: 14:00:36 IST Apr 15 2010
   Associated Trustpoints: CA1
 CA Certificate
   Status: Available
   Certificate Serial Number: 7099f1994764e09c4651da80a16b749c
   Certificate Usage: Signature
   Public Key Type: RSA (2048 bits)
   Issuer Name:
     cn=CA1
     dc=TSWeb
     dc=cisco
     dc=com
   Subject Name:
     cn=CA1
     dc=TSWeb
     dc=cisco
     dc=com
   CRL Distribution Points:
     [1] ldap:///CN=CA1,CN=TS-W2K3-ACS,CN=CDP,CN=Public%20Key%20Services,
     CN=Services, CN=Configuration, DC=TSWeb, DC=cisco,
     DC=com?certificateRevocationList?base?objectClass=cRLDistributionPoint
     [2] http://ts-w2k3-acs.tsweb.cisco.com/CertEnroll/CA1.crl
   Validity Date:
     start date: 06:01:43 IST Apr 14 2009
     end date: 06:10:15 IST Apr 14 2014
   Associated Trustpoints: CA1
 Certificate
   Subject Name:
     Name: CiscoASA.cisco.com
   Status: Pending terminal enrollment
   Key Usage: General Purpose
   Fingerprint: 1a022cf2 9771e335 12c3a530 1f9a0345
   Associated Trustpoint: CA1
• show crypto ca cris 명령은 캐시된 CRL(certificate revocation list)을 표시합니다.
• show crypto key mypubkey rsa 명령은 생성된 모든 암호화 키 쌍을 표시합니다.
 ASA-1# show crypto key mypubkey rsa
 Key pair was generated at: 01:43:45 IST Apr 14 2009
 Key name: <Default-RSA-Key>
  Usage: General Purpose Key
  Modulus Size (bits): 1024
  Key Data:
   30819f30 0d06092a 864886f7 0d010101
    05000381 8d003081 89028181 00d4a509
   99e95d6c b5bdaa25 777aebbe 6ee42c86
    23c49f9a bea53224 0234b843 1c0c8541
   f5a66eb1 6d337c70 29031b76 e58c3c6f
    36229b14 fefd3298 69f9123c 37f6c43b
   4f8384c4 a736426d 45765cca 7f04cba1
    29a95890 84d2c5d4 adeeb248 a10b1f68
   2fe4b9b1 5fa12d0e 7789ce45 55190e79
    1364aba4 7b2b21ca de3af74d b7020301 0001
 Key pair was generated at: 06:36:00 IST Apr 15 2009
 Key name: my.CA.key
  Usage: General Purpose Key
  Modulus Size (bits): 1024
  Key Data:
```

```
30819f30 0d06092a 864886f7 0d010101
    05000381 8d003081 89028181 00b8e20a
   a8332356 b75b6600 735008d3 735d23c5
    295b9247 2b5e02a8 1f63dc7a 570667d7
   545e7f98 d3d4239b 42ab8faf 0be8a5d3
    94f80d01 a14cc01d 98b1320e 9fe84905
   5ab94b18 ef308eb1 2f22ab1a 8edb38f0
    2c2cf78e 07197f2d 52d3cb73 91a9ccb2
   d903f722 bd414b0a 3205aa05 3ec45e24
    6480606f 8e417f09 a7aa9c64 4d020301 0001
 Key pair was generated at: 07:35:18 IST Apr 16 2009
 ASA-1#
• show crypto isakmp sa 명령은 피어의 모든 현재 IKE SA를 표시합니다.
 ASA#show crypto isakmp sa
    Active SA: 1
     Rekey SA: 0 (A tunnel will report 1 Active
    and 1 Rekey SA during rekey)
 Total IKE SA: 1
     IKE Peer: 172.17.1.1
 1
     Type : L2L
                               Role
                                      : initiator
                               State : MM ACTIVE
     Rekey
             : no

    show crypto ipsec sa 명령은 피어의 모든 현재 IPSec SA를 표시합니다.

 ASA#show crypto ipsec sa
 interface: outside
     Crypto map tag: outside_map, seq num: 1,
    local addr: 192.168.1.1
       local ident (addr/mask/prot/port):
    (10.2.2.0/255.255.255.0/0/0)
       remote ident (addr/mask/prot/port):
    (10.5.5.0/255.255.255.0/0/0)
       current_peer: 172.17.1.1
      #pkts encaps: 9, #pkts encrypt: 9, #pkts digest: 9
       #pkts decaps: 9, #pkts decrypt: 9, #pkts verify: 9
       #pkts compressed: 0, #pkts decompressed: 0
       #pkts not compressed: 9, #pkts comp failed:
    0, #pkts decomp failed: 0
       #pre-frag successes: 0, #pre-frag failures:
    0, #fragments created: 0
       #PMTUs sent: 0, #PMTUs rcvd: 0,
    #decapsulated frgs needing reassembly: 0
       #send errors: 0, #recv errors: 0
       local crypto endpt.: 192.168.1.1,
    remote crypto endpt.: 172.17.1.1
       path mtu 1500, ipsec overhead 58, media mtu 1500
       current outbound spi: 434C4A7F
     inbound esp sas:
       spi: 0xB7C1948E (3082917006)
          transform: esp-3des esp-sha-hmac none
          in use settings ={L2L, Tunnel, PFS Group 2, }
          slot: 0, conn_id: 12288, crypto-map: outside_map
          sa timing: remaining key lifetime (kB/sec): (4274999/3588)
          IV size: 8 bytes
          replay detection support: Y
     outbound esp sas:
       spi: 0x434C4A7F (1129073279)
```

```
transform: esp-3des esp-sha-hmac none
in use settings ={L2L, Tunnel, PFS Group 2, }
slot: 0, conn_id: 12288, crypto-map: outside_map
sa timing: remaining key lifetime (kB/sec): (4274999/3588)
IV size: 8 bytes
replay detection support: Y
```

Output <u>Interpreter 도구(등록된</u> 고객만 해당)(OIT)는 특정 **show** 명령을 지원합니다.**show** 명령 출력 의 분석을 보려면 OIT를 사용합니다.

# <u>문제 해결</u>

이 섹션에서는 컨피그레이션 문제를 해결하는 데 사용할 수 있는 정보를 제공합니다.

Output Interpreter 도구(등록된 고객만 해당)(OIT)는 특정 show 명령을 지원합니다.OIT를 사용하여 show 명령 출력의 분석을 봅니다.

**참고:** debug **명령**을 사용하기 전<u>에 Debug 명령</u> 및 <u>IP 보안 문제 해결 - Understanding and Using</u> <u>debug Commands(디버그 명령 이해 및 사용</u>)에 <u>대한 중요 정보를</u> 참조하십시오.

• debug crypto ipsec 7 - 2단계의 IPSec 협상을 표시합니다.debug crypto isakmp 7 - 1단계의 ISAKMP 협상을 표시합니다.

Site-to-<u>Site</u> VPN 트러블슈팅 방법에 대한 자세한 내용은 <u>Most Common L2L and Remote Access</u> <u>IPSec VPN Troubleshooting Solutions(가장 일반적인 L2L 및 원격 액세스 IPSec VPN 트러블슈팅</u> <u>솔루션</u>)를 참조하십시오.

# <u>관련 정보</u>

- <u>Cisco Adaptive Security Appliance 지원 페이지</u>
- <u>Cisco VPN 클라이언트 지원 페이지</u>
- <u>기술 지원 및 문서 Cisco Systems</u>